【任意の地域の表示方法】

索引図から閲覧したい地域を選び、「この地域を 表示する」をタップするとそのエリアのビューアが展開 されます。

※例として「いの町 No.4」を表示

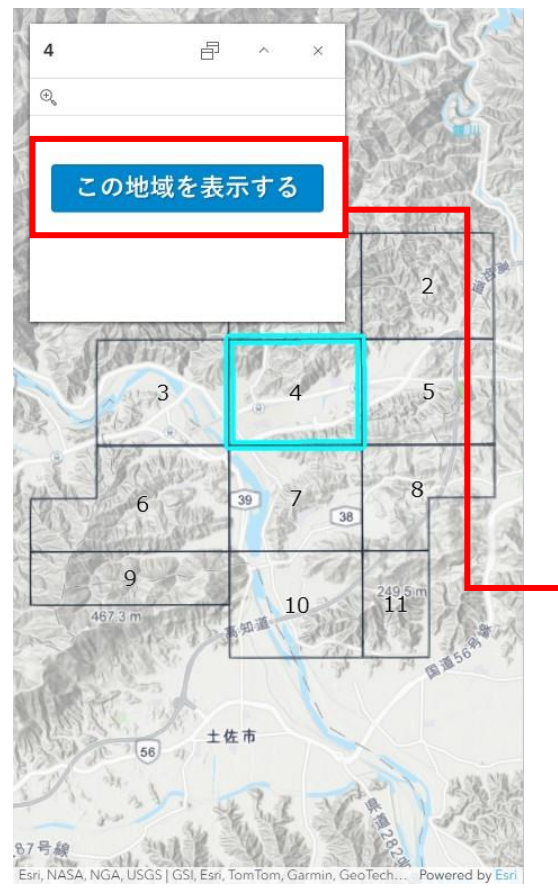

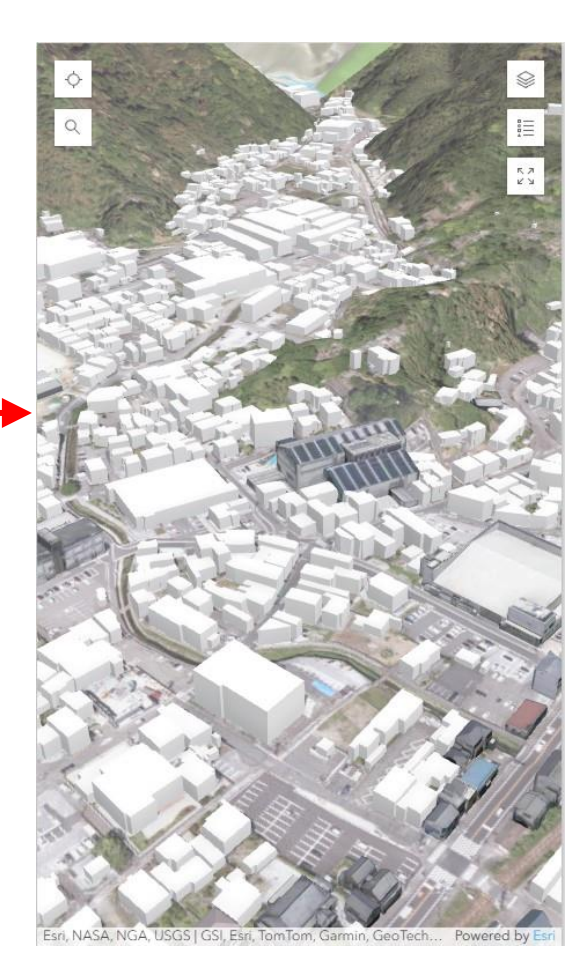

【データの表示/非表示】 画面右上の<sup>●●</sup>をタップすると右図のようにビューア 内にあるデータの一覧が表示されます。

一覧で アイコンが表示されているものはビューア 上で非表示の状態です。

アイコンをタップすることでビューア上の表示/非

表示を切り替えることができます。

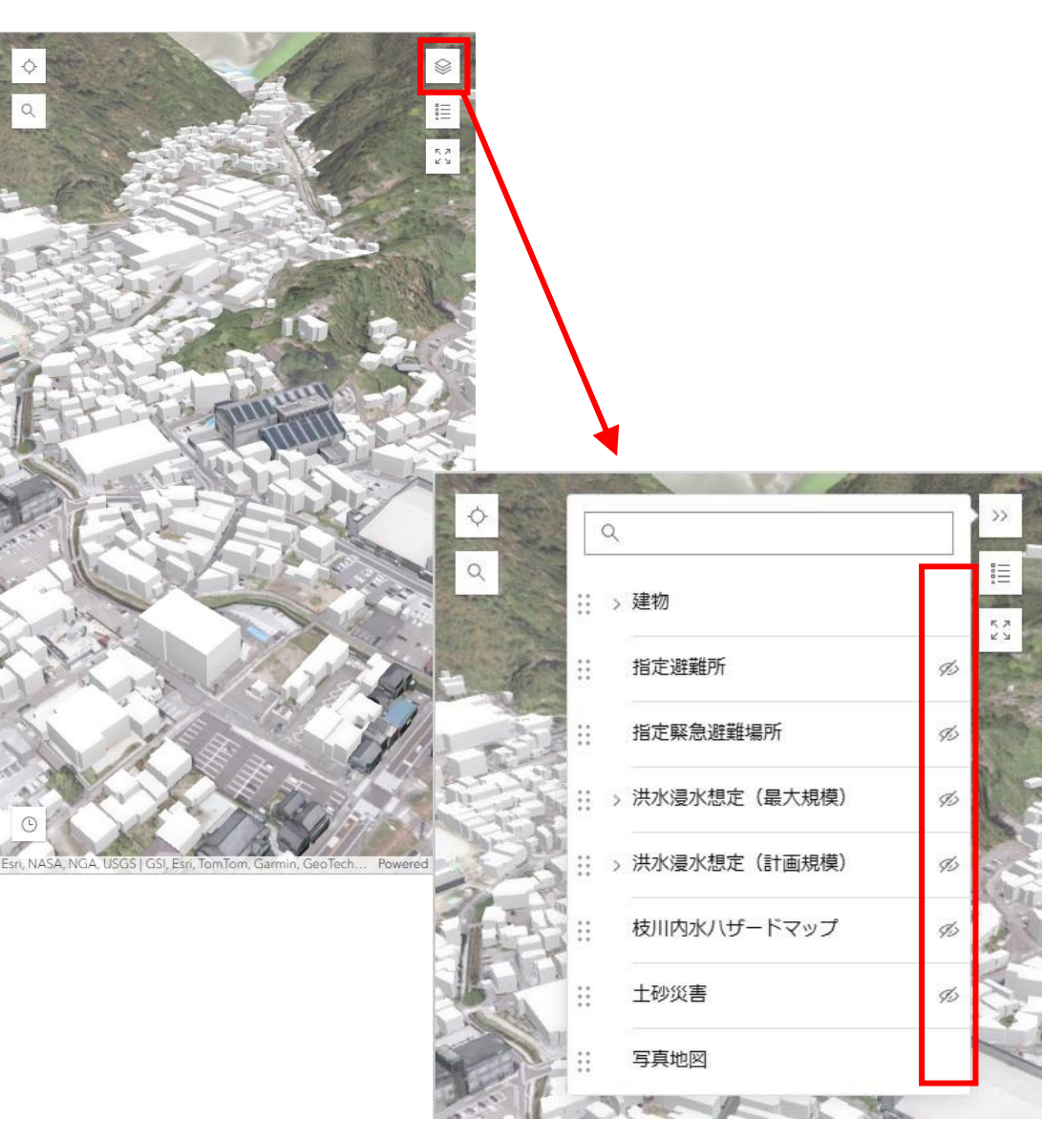

【洪水浸水データの表示方法】 ①データー覧から「洪水浸水想定」を選択 し、 を切り替えて任意の洪水浸水デー タを表示します。

※例として「洪水浸水想定(最大規模)」の「仁淀川水系仁淀川(国管理)」を表示

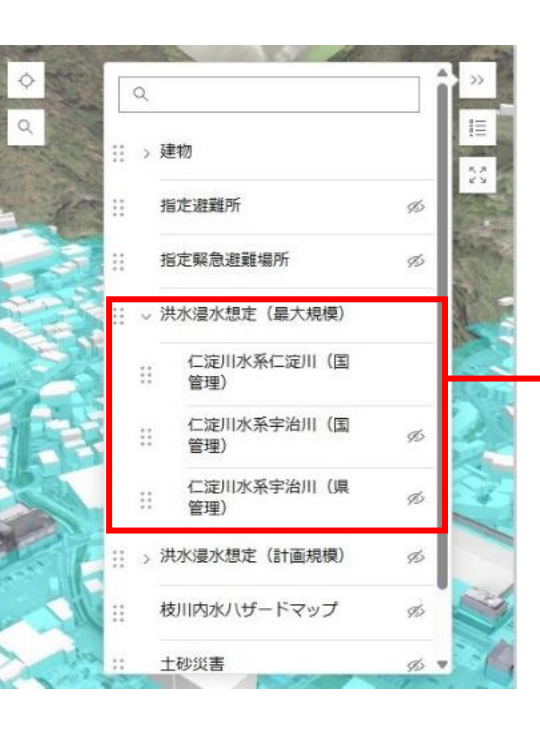

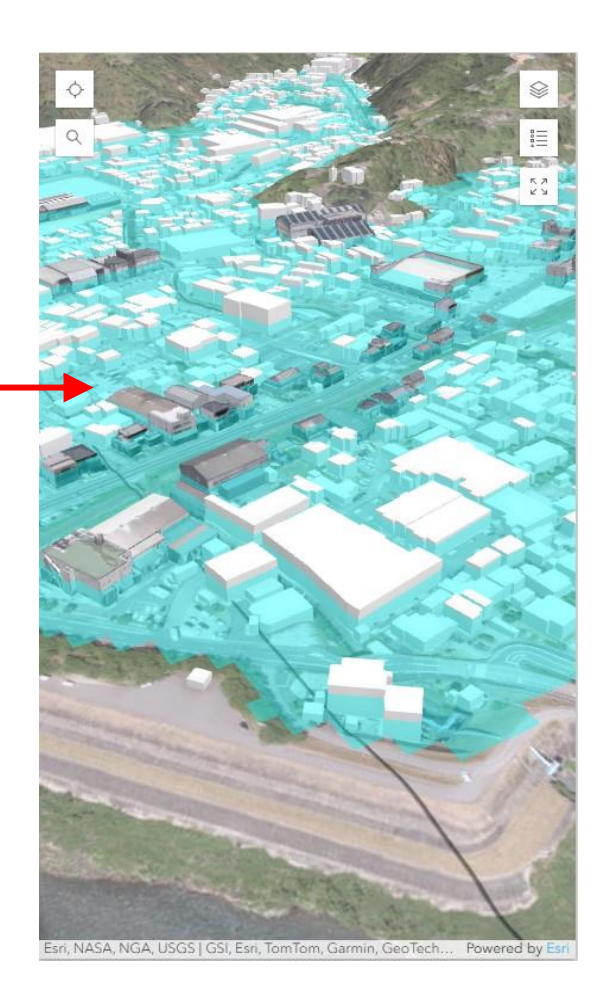

②ビューアを拡大し、洪水データ(ビューア上の水色の部分) をタップすると浸水深の情報が確認できます。 表示されない場合は、ビューアをより拡大してください。

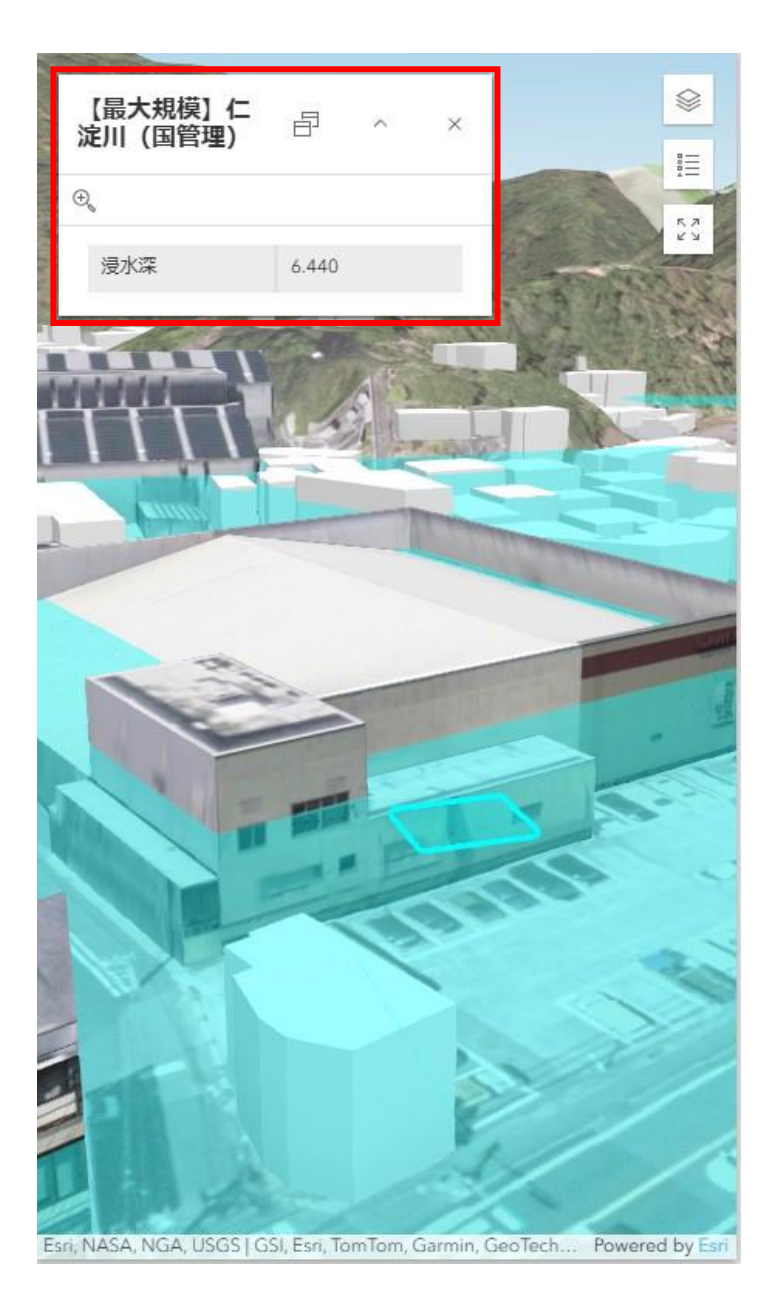

【内水ハザードマップの表示方法】

①データー覧から「枝川内水ハザードマップ」の

示します。

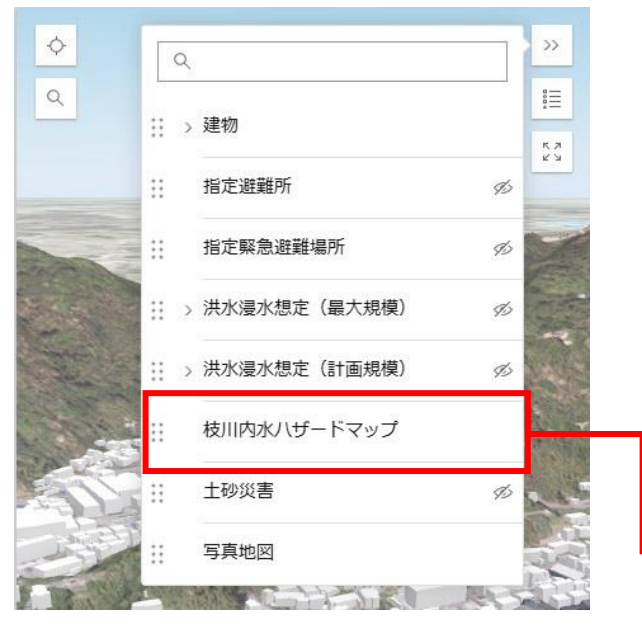

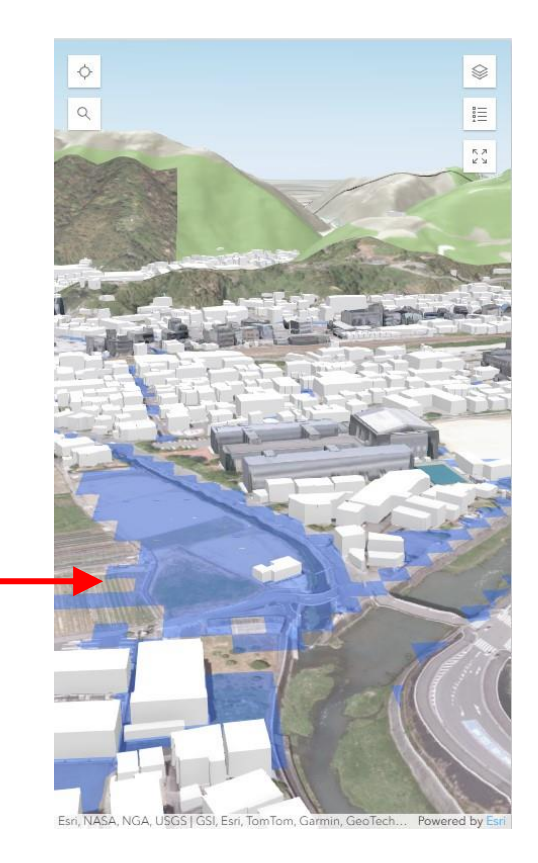

②ビューアを拡大し、ハザードマップのデータ(ビューア上の青色の部分)

をタップすると浸水深が確認できます。

※表示されない場合は、ビューアをより拡大してください。

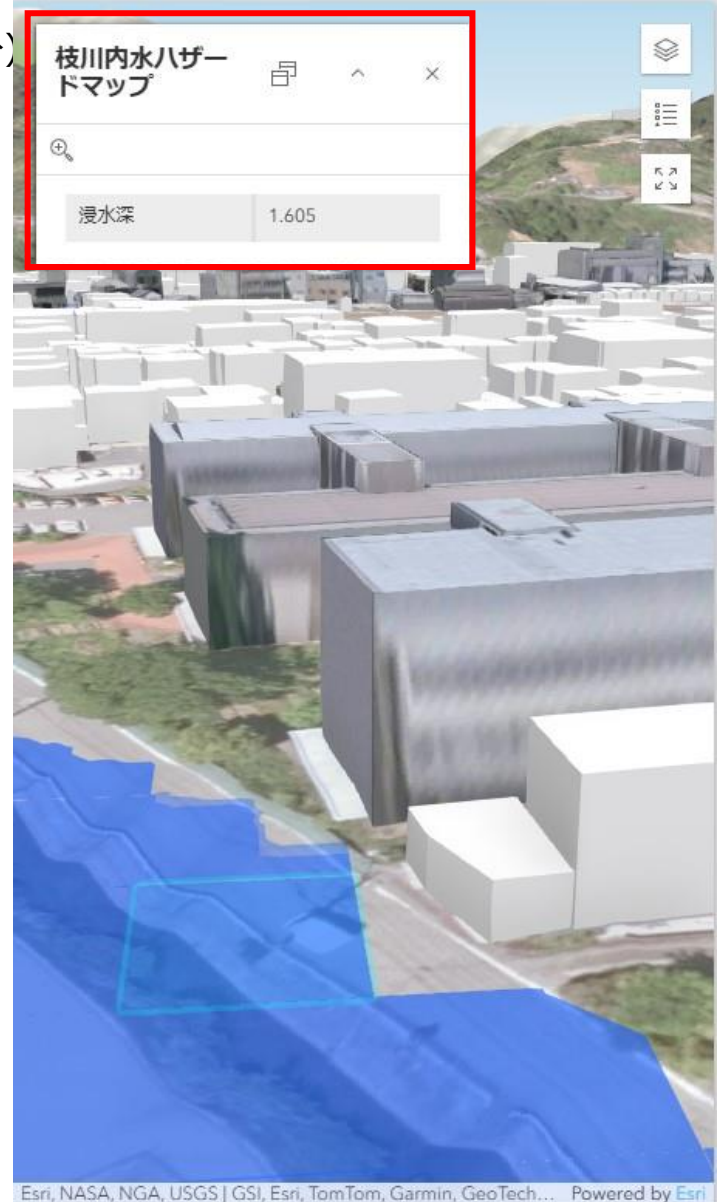

【土砂災害データの表示方法】 ①データー覧から「土砂災害」の を切り替えて、

土砂災害データを表示します。

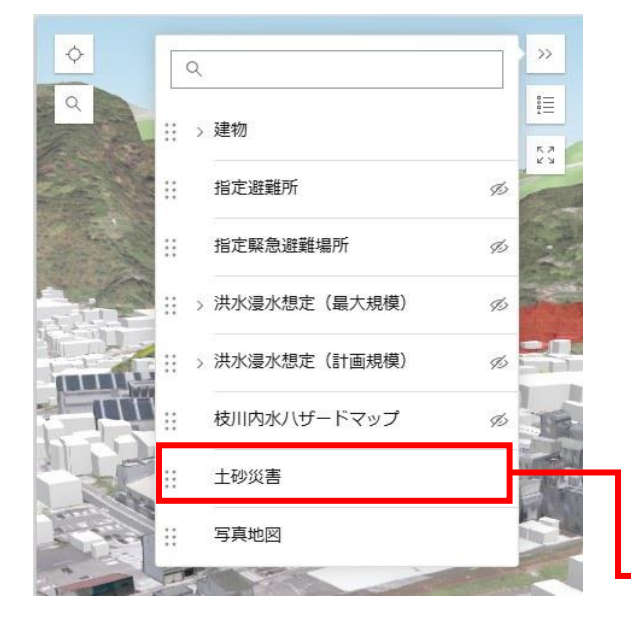

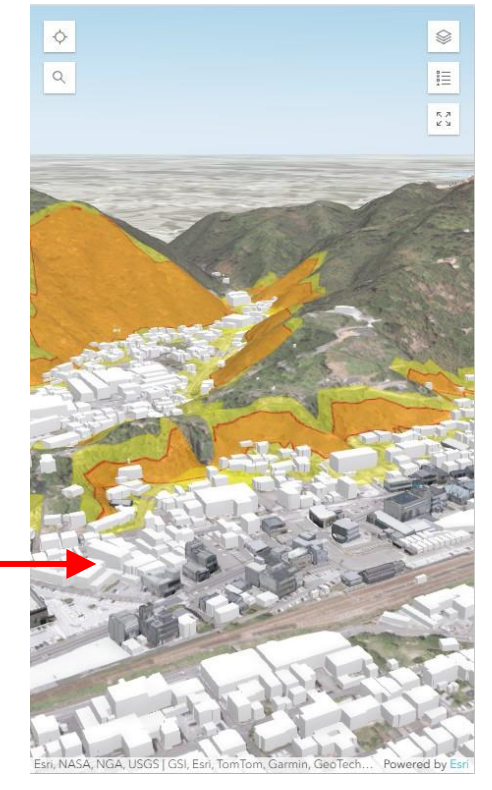

②ビューア上の土砂災害データ

ビューア上の黄色または赤部分をタップすると

区域の情報が確認できます。

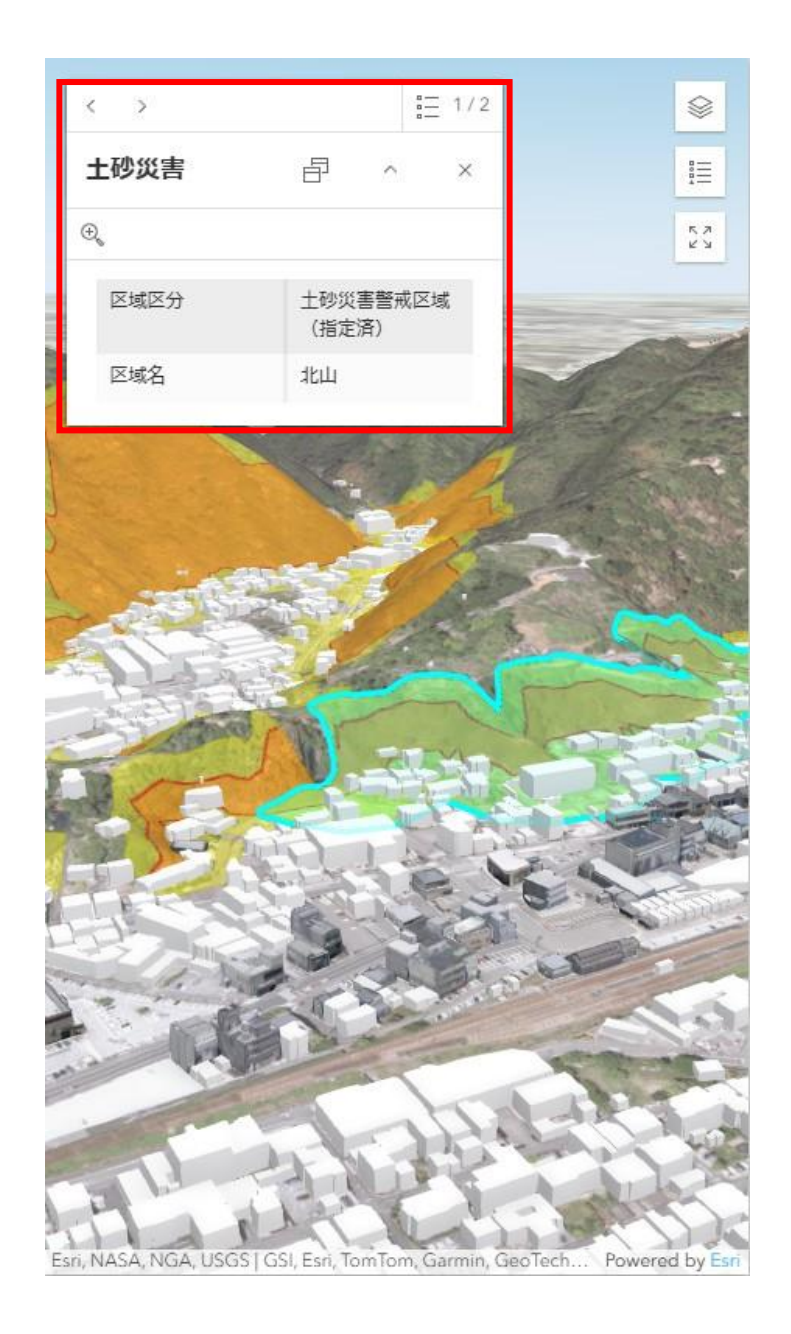